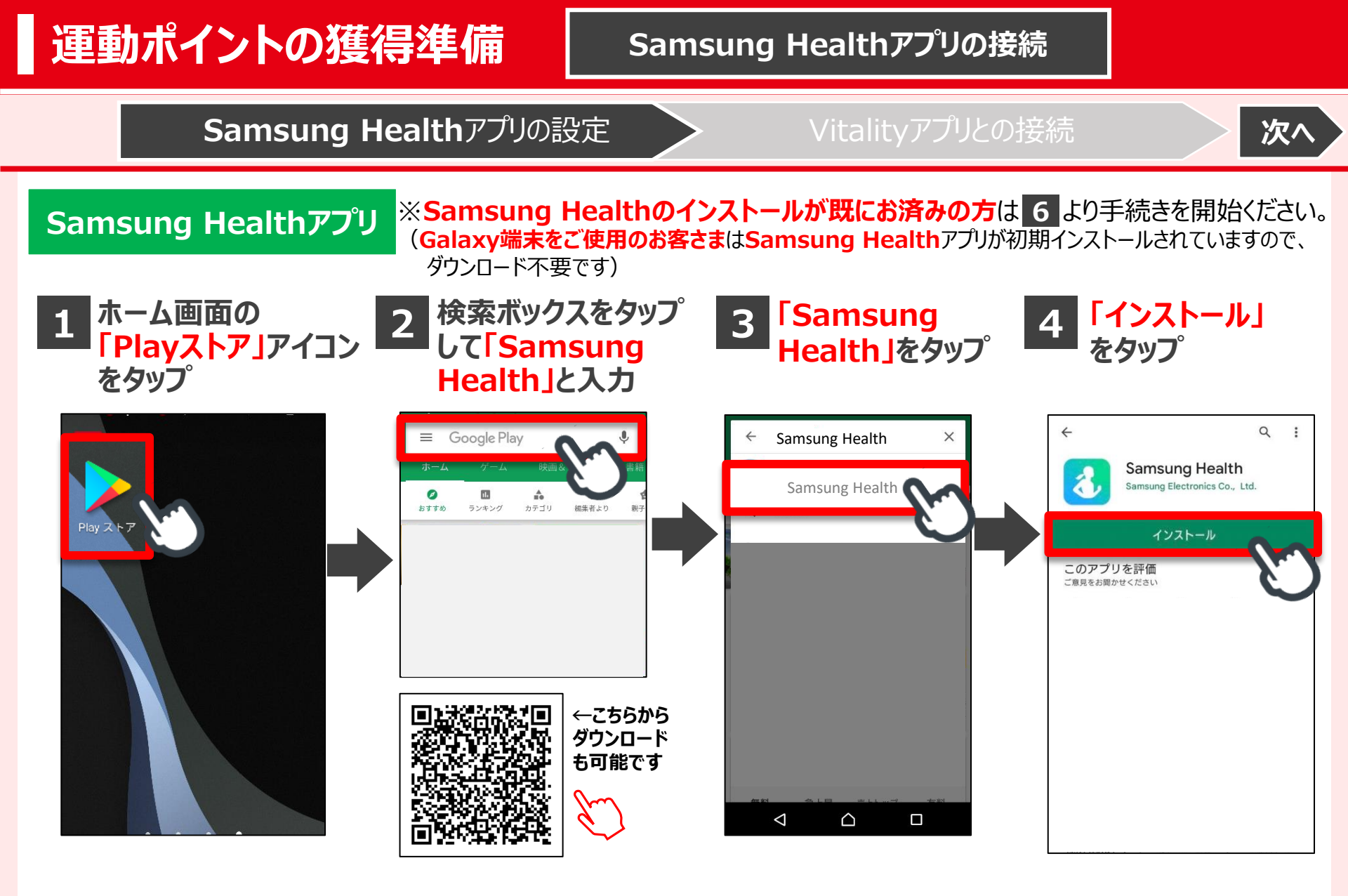

1

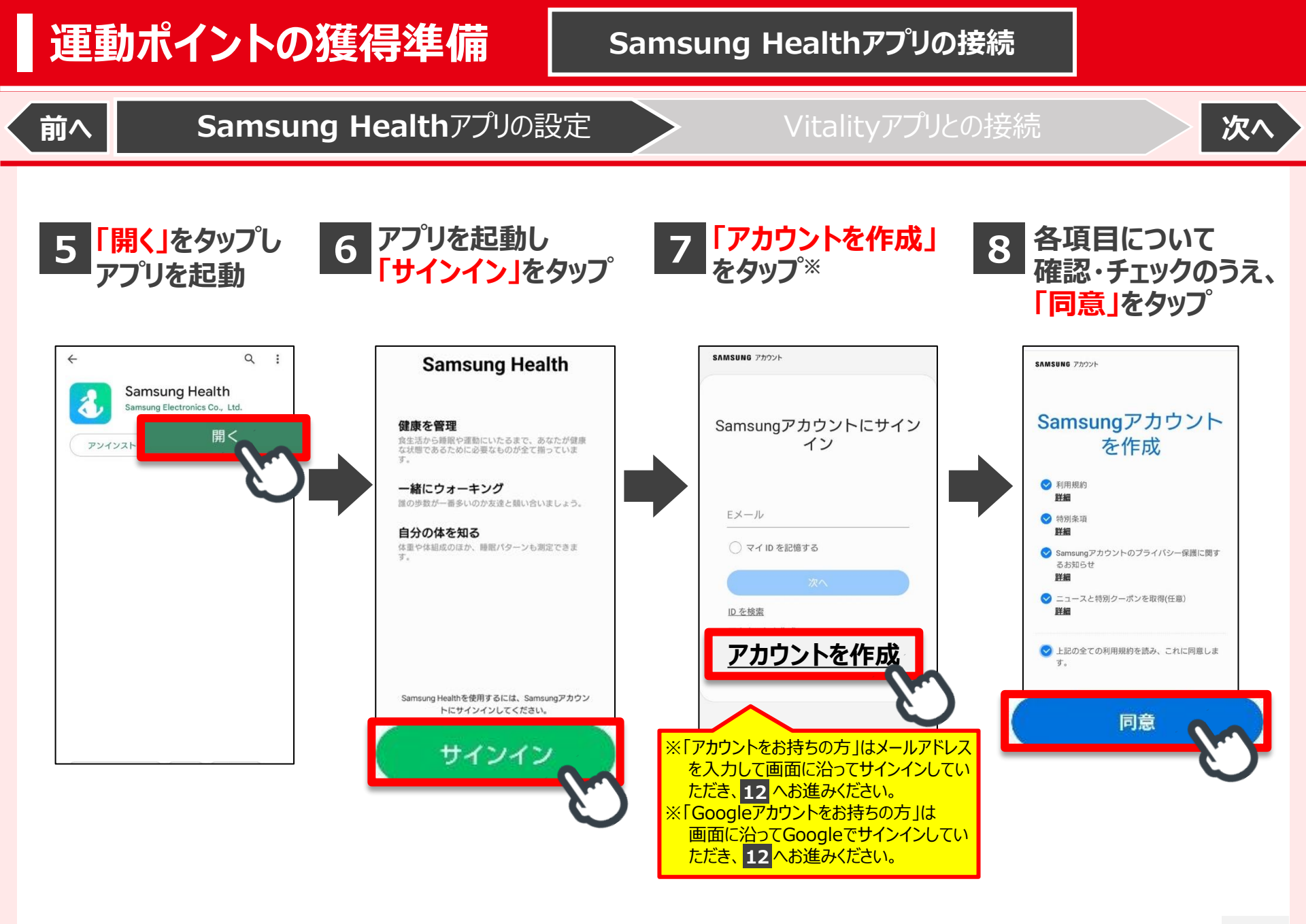

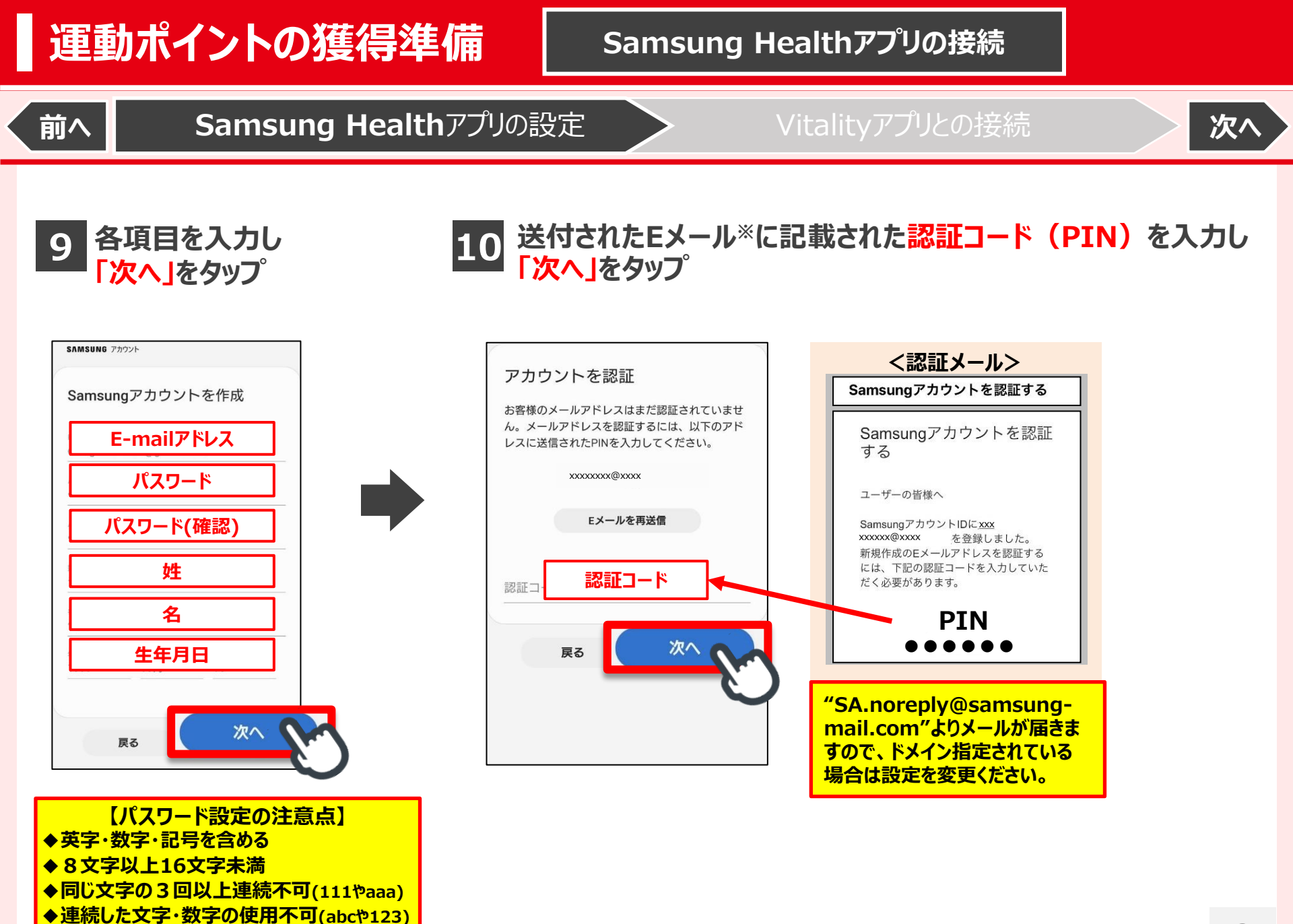

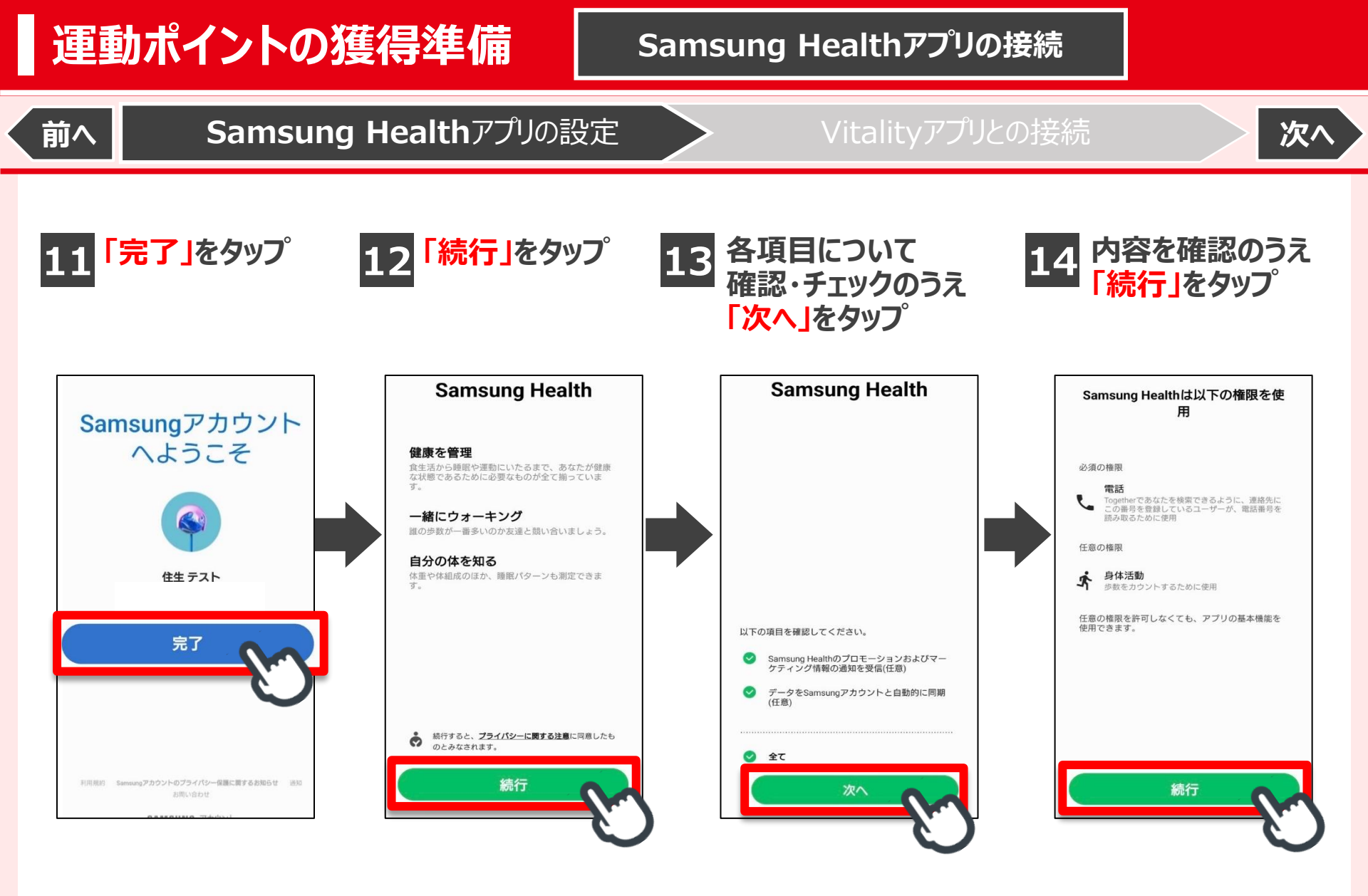

#### 

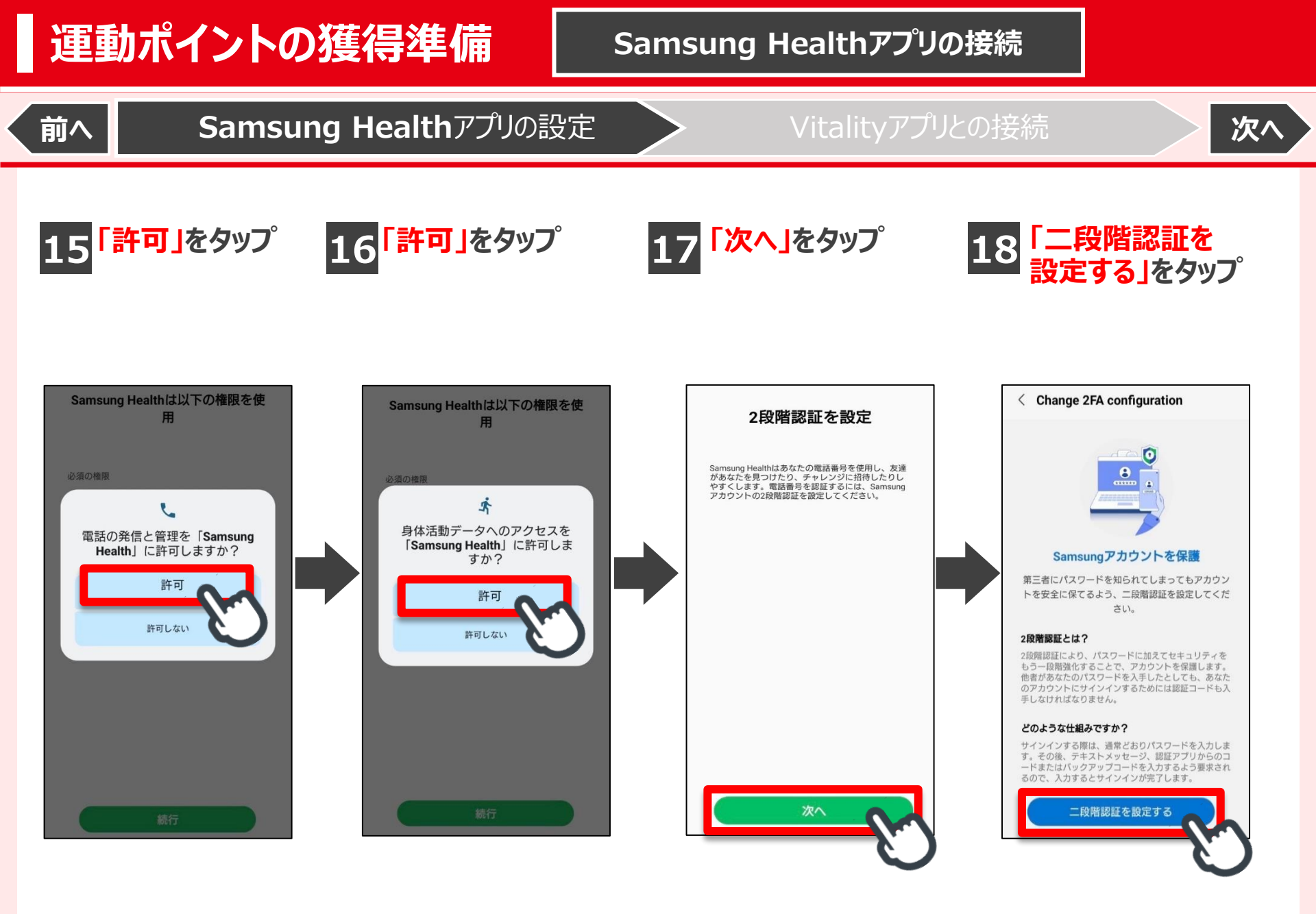

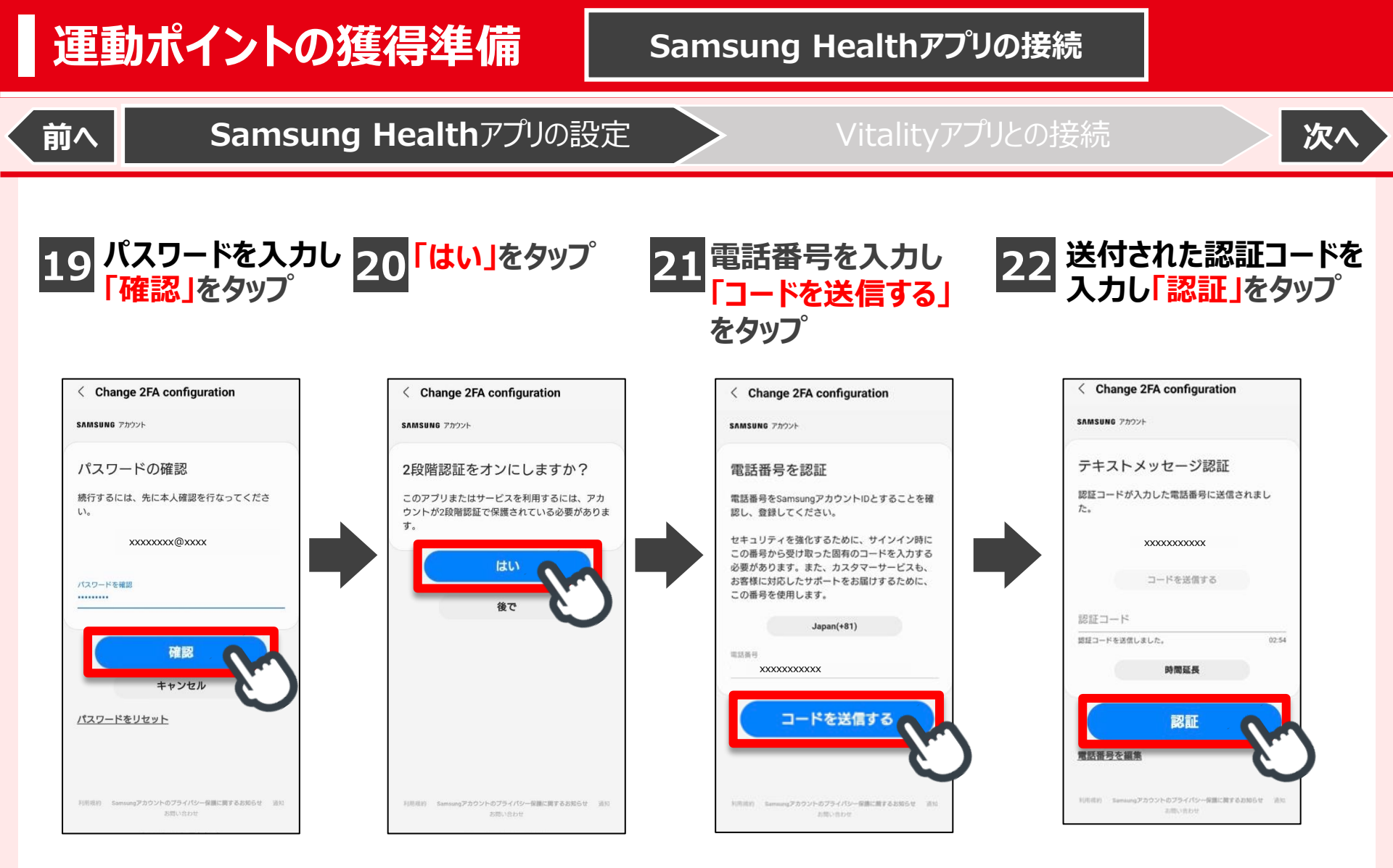

# 運動ポイントの獲得準備

Samsung Healthアプリの設定

### Samsung Healthアプリの接続

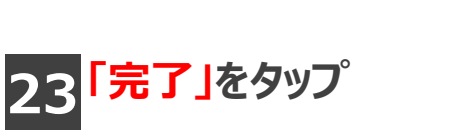

前へ

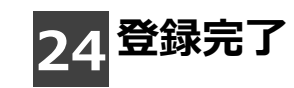

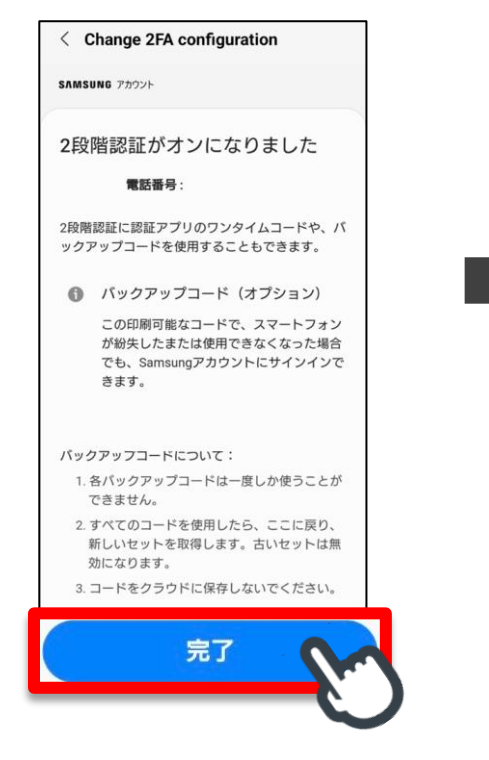

| SAMSUNG Health                     | :              |
|------------------------------------|----------------|
| 1日の活動<br>参数 活動時間 活動カロリ             |                |
| 歩数<br><b>0</b> /6,000              | 0%             |
| エク <del>サリ</del> イズ<br>永 <i>济</i>  | 履歴を表示<br>ぷ ::= |
| <b>食事</b><br><b>0</b> /1,627kcal   | άλ             |
| <b>睡眠</b><br>眠れましたか?               | λ.             |
| 体組成 <sup>®</sup><br>体重と体組成の両方を1か所で | 記録できます。        |
| <b>♦</b> □                         | <u>م</u>       |

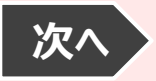

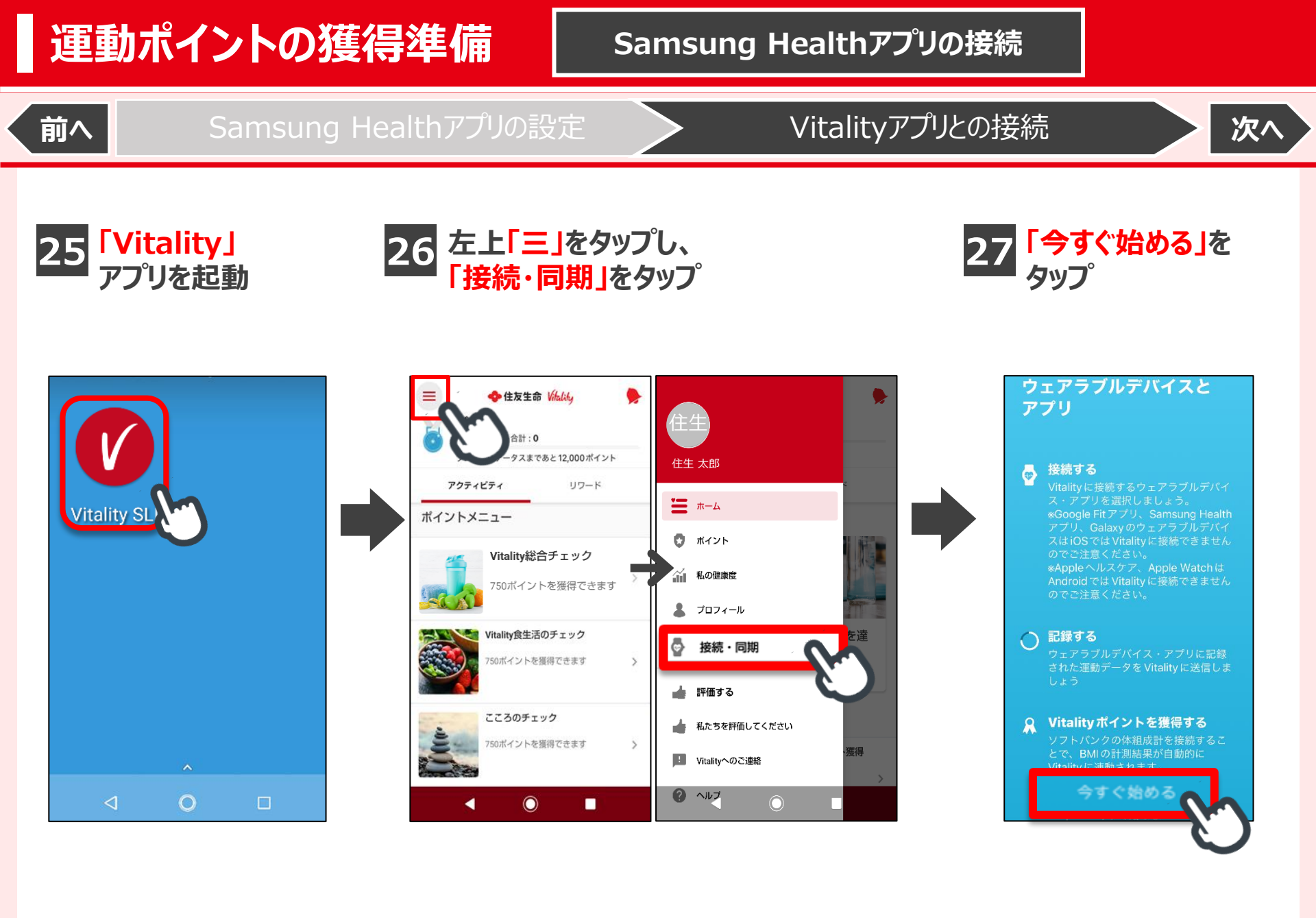

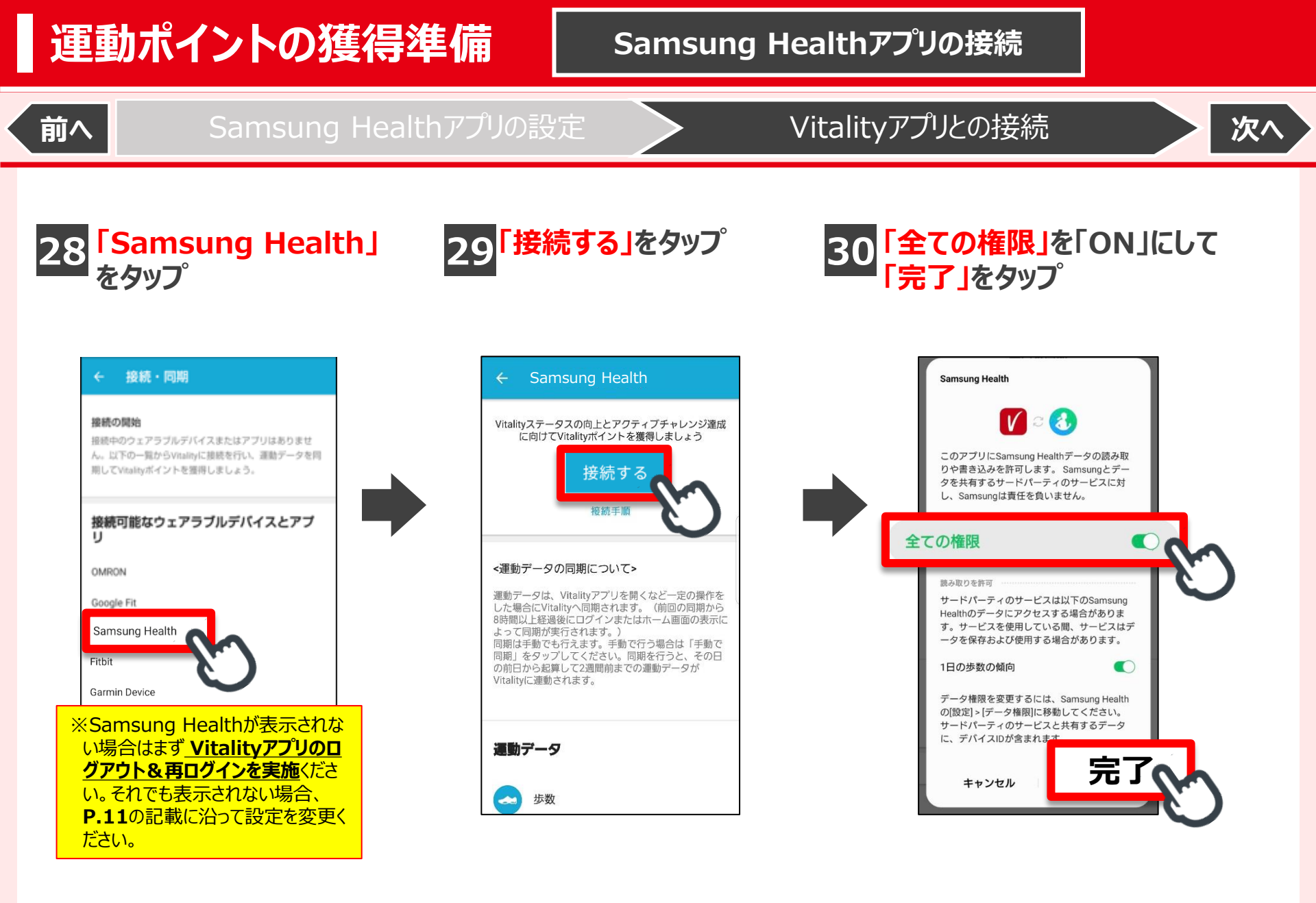

## 運動ポイントの獲得準備

### Samsung Healthアプリの接続

Samsung Healthアプリの設定

Vitalityアプリとの接続

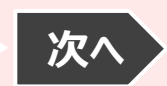

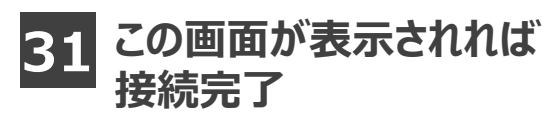

前へ

| ← Samsung Health                                                                                                    |  |
|----------------------------------------------------------------------------------------------------|--|
| <b>前回の同期</b><br>今日の10:25<br>手動で問題                                                                                                    |  |
| アクセス権の管理                                                                                                    |  |
| 問題が発生した場合                                                                                                    |  |
| 接続を解除する                                                                                                    |  |
| <運動データの同期について><br>運動データは、Vitalityアブリを開くなど一定の操作をした<br>場合にVitalityへ同期されまず。(前回の同期から8時間以上<br>経過後にロクインまたはホーム高面の表示によって同期が<br>実行されます。)<br>同期は手動でも行えまず。手動で行う場合は「手動で同<br>期」をタップしてください。同期を行うと、その日の前日<br>から起算して2週間前までの運動データがVitalityに運動され<br>ます。 |  |
| 運動データ                                                                                                    |  |
| 歩数                                                                                                    |  |

## A Samsung Healthアプリ使用時の留意点

歩数を連動してポイントを獲得するためには、その都度 Vitalityアプリを開くなど一定の操作(下記①または②) が必要となります。

(注)上記操作は定期的に(数日に1回程度)実施ください。

#### ①前回の同期から8時間以上経過した場合

・・・ Vitalityアプリヘログイン、またはアプリホーム画面を表示

#### ②前回の同期から8時間以内の場合

・・・「手動で同期」ボタンをタップ

操作方法についてはP.12ページへ

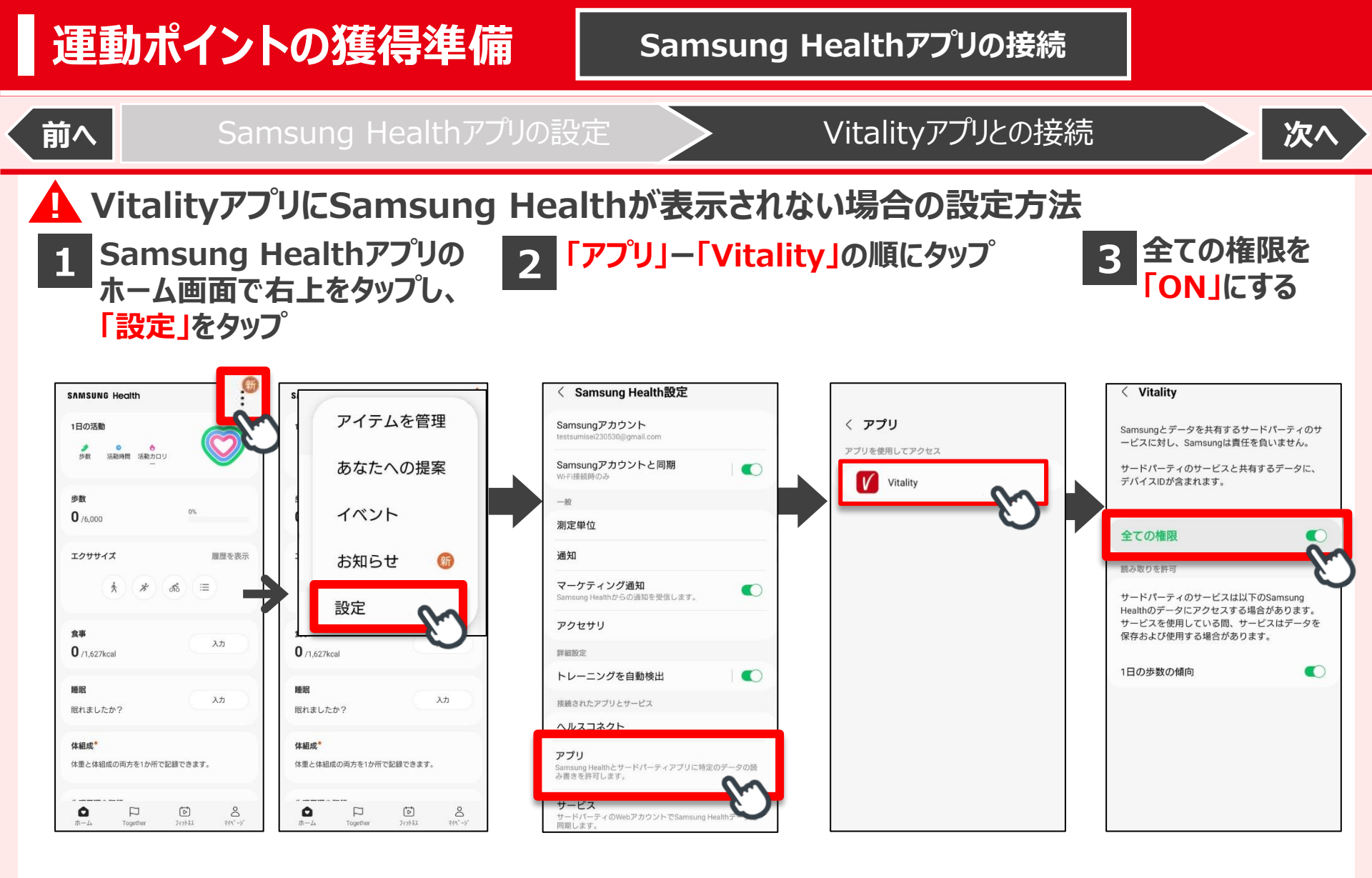

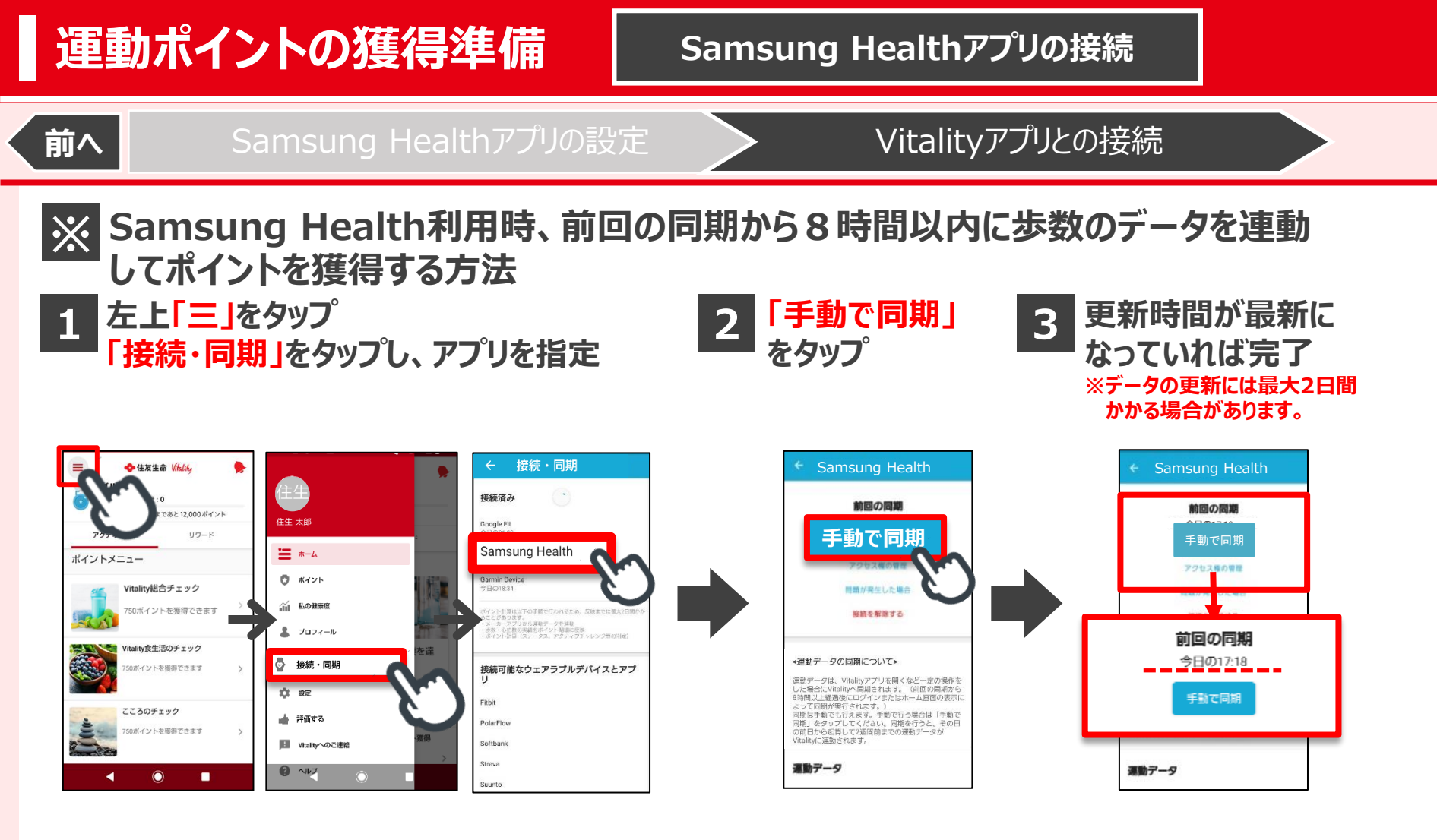

※Samsung Healthは過去2週間分までのデータを同期することができます。 歩数を連動する操作は定期的に(数日に1回程度)実施ください。